## Create Let's Encrypt Signed Certificate Using HTTP Challenge

TekCERT allows you to create Let's Encrypt signed certificates easily if you have access to DNS administration interface for your domain. DNS records for the selected domain are hosted on a Windows server and a certificate for test.kaplansoft.com will be created in this example.

You need to obtain your public IP address if the TekCERT running machine is behind a NAT gateway. You can skip this procedure if your TekCERT running machine is connected directly to the Internet and you know your public address.

You can obtain your public IP address through online IP lookup applications like <u>http://www.ipadresi.com/</u> You can also see your public IP address through TekCERT File / Get public IP address menu option.

| TekCERT                                                                                             | х |
|----------------------------------------------------------------------------------------------------|---|
| Your public IP address is 176.43.62.191 (UPnP is enabled).<br>Click OK to copy it to the clipboard. |   |
| OK Cancel                                                                                           |   |

Figure 1. - Obtaining public IP address through TekCERT interface

You need to have a mapping for TCP port 80 on your TekCERT running machine. This is done by TekCERT automatically if your NAT gateway supports UPnP and it's enabled. You need to configure mapping for incoming connections to TCP 80 port if UPnP is not available. Please also make sure that there is not any IP filter or firewall policy blocking incoming TCP port 80 requests both in your machine and in the router which provides Internet connectivity.

| AA) test Properties ?   Host (A) Host (A)   Host (uses parent domain if left blank): test   test Eully qualified domain name (FQDN):   test.kaplansoft.com IP address:   176.43.62.191 176.43.62.191                                                                                                    |                  |   |                                          | -   | -   |
|----------------------------------------------------------------------------------------------------|------------------|---|------------------------------------------|-----|-----|
| Host (A) Host (W) Host (W) Hos | Host (A or AAAA) |   | test Properties                          | ?   |     |
| Host (uses parent domain if left blank):         test         Eully qualified domain name (FQDN):         test.kaplansoft.com         IP address:         176.43.62.191         Update associated pointer (PTR) record                                                                                                    | NAME)            |   | Host (A)                                 |     |     |
| Eully qualified domain name (FQDN):  Eully qualified domain name (FQDN):  Est. Kaplansoft.com  IP_address:  I76.43.62.191  Update associated pointer (PTR) record                                                                                                    | ger (MX)         |   | Host (uses parent domain if left blank): |     |     |
| Image: Construction of the second second                   | 5                |   |                                          |     | -   |
| IP address:<br>[176.43.62.191<br>Update associated pointer (PTR) record                                                                                                    | on.              |   | test.kaplansoft.com                      |     |     |
| IT6.43.62.191         Update associated pointer (PTR) record                                                                                                    | a consta         |   | I <u>P</u> address:                      |     |     |
|                                                                                                    | cords            |   | 176.43.62.191                            |     |     |
| >                                                                                                    |                  |   | Update associated pointer (PTR) record   |     |     |
| ><br>>                                                                                                    |                  |   |                                          |     |     |
| >                                                                                                    |                  | > |                                          |     |     |
|                                                                                                    |                  | > |                                          |     |     |
|                                                                                                    |                  |   |                                          |     |     |
|                                                                                                    |                  |   | OK Cancel                                | App | ply |

Figure 2. - DNS record creation options and new DNS A record entry

## **DNS** Configuration

Connect to the Windows Server which hosts DNS server. Run DNS Manager and go to DNS / Server Instance / Forward Lookup Zones / Your domain (kaplansoft.com in this example). You need to create an A record for the host named test. Right click on the empty space on the right pane. Select New Host (A or AAAA)... Enter "test" as Host and enter obtained public IP address as "IP address" and click OK button. DNS configuration is ready after following this procedure.

## Creating and Signing the Certificate

Run TekCERT and populate necessary certificate parameters in TekCERT certificates tab. Uncheck **Self Signed** option and select Let's Encrypt as certificate authority. Click the Generate Certificate button when all necessary parameters are set.

| e <u>H</u> elp                                                                                                    |                                                                                                    |                                                                                          |                                                                   |                                         |                                                                                                    |                                                                                  |                                                                                                    |            |                                                                 |                                                                                      |       |          |          |      |
|----------------------------------------------------------------------------------------------------|----------------------------------------------------------------------------------------------------|------------------------------------------------------------------------------------------|-------------------------------------------------------------------|-----------------------------------------|----------------------------------------------------------------------------------------------------|----------------------------------------------------------------------------------|----------------------------------------------------------------------------------------------------|------------|-----------------------------------------------------------------|--------------------------------------------------------------------------------------|-------|----------|----------|------|
| Certificates 🔀 Per                                                                                                    | nding Signing Requ                                                                                                    | iests 🗹                                                                                  | Sign Requ                                                         | lest 🚽                                  | Timestam                                                                                                   | oing 👫                                                                           | Convert                                                                                                    | 🎯 ocs      | P/SCEP                                                          | ACM                                                                                  | IE    |          |          |      |
| sued to                                                                                                    |                                                                                                    |                                                                                          |                                                                   |                                         |                                                                                                    |                                                                                  | Options                                                                                                    |            |                                                                 |                                                                                      |       |          |          |      |
| Name :                                                                                                    | test.kaplansoft.com                                                                                                    | m                                                                                        |                                                                   |                                         |                                                                                                    |                                                                                  | Key                                                                                                    | Length :   | 2048                                                            |                                                                                      |       |          |          |      |
| Alternatives (SANs) :                                                                                                    |                                                                                                    |                                                                                          |                                                                   |                                         |                                                                                                    |                                                                                  | Algorithm I P                                                                                                    | umose ·    | sha-1with                                                       | RSAEn \                                                                              |       |          |          |      |
| Organization                                                                                                    |                                                                                                    |                                                                                          |                                                                   |                                         |                                                                                                    | =                                                                                |                                                                                                    |            |                                                                 |                                                                                      |       |          |          |      |
| organization :                                                                                                    |                                                                                                    |                                                                                          |                                                                   |                                         |                                                                                                    | - 11                                                                             | Certificat                                                                                                    | e Store :  | Local Ma                                                        | chine                                                                                |       |          |          |      |
| Unit :                                                                                                    |                                                                                                    |                                                                                          |                                                                   |                                         |                                                                                                    |                                                                                  | 5                                                                                                    | Serial # : | 486f5ft                                                         | 96ccff7f                                                                             | 6 Val | id for d | ay(s):   |      |
|                                                                                                    |                                                                                                    |                                                                                          |                                                                   |                                         |                                                                                                    |                                                                                  |                                                                                                    |            | _                                                               |                                                                                      |       |          |          |      |
| E-mail :                                                                                                    | info@kaplansoft.c                                                                                                    | om                                                                                       |                                                                   |                                         |                                                                                                    |                                                                                  | Self                                                                                                    | Signed :   | Let's                                                           | Encrypt                                                                              |       |          |          |      |
| E-mail :<br>City   State :                                                                                                    | info@kaplansoft.c                                                                                                    | om                                                                                       | NY                                                                |                                         |                                                                                                    | -                                                                                | Self                                                                                                    | Signed :   | Let's                                                           | Encrypt                                                                              |       |          |          |      |
| E-mail :<br>City   State :                                                                                                    | Info@kaplansoft.c                                                                                                    | :om                                                                                      | NY                                                                |                                         |                                                                                                    |                                                                                  | Self<br>Operation                                                                                                    | Signed :   | Let's                                                           | Encrypt                                                                              |       |          |          |      |
| E-mail:<br>City   State:<br>Country:                                                                                                    | Info@kaplansoft.c<br>New York                                                                                               | :om                                                                                      | NY                                                                |                                         |                                                                                                    | ~ [                                                                              | Self<br>Operation                                                                                                    | Signed :   | enerate Ce                                                      | Encrypt                                                                              | 1     | Genera   | ite Requ | Jest |
| E-mail :<br>City   State :<br>Country :<br>owse Certificates (Loc                                                                                                    | Info@kaplansoft.c<br>New York<br>United States<br>al Machine \Person                                                        | al)                                                                                      | NY                                                                |                                         |                                                                                                    | ~ [                                                                              | Self<br>Operation<br>*                                                                                                    | Signed :   | enerate Ce                                                      | Encrypt                                                                              | 1     | Genera   | te Requ  | Jes  |
| E-mail :<br>City   State :<br>Country :<br>rowse Certificates (Loc<br>earch certificate                                                                                                    | Info@kaplansoft.c<br>New York<br>United States<br>al Machine \Person                                                        | al)                                                                                      | NY                                                                | lssu                                    | Not Before                                                                                                 | Not Afte                                                                         | Self Operation Compensation Purpose                                                                                                    | Signed :   | enerate Ce                                                      | tificate<br>Key                                                                      |       | Genera   | te Requ  | Jest |
| E-mail :<br>City   State :<br>Country :<br>rowse Certificates (Loc<br>sarch certificate<br>Windows Live ID                                                                                                    | info@kaplansoft.c<br>New York<br>☑ United States<br>al Machine\Person<br>Ill stores ∨ ♀<br>Token Issuer                     | al)                                                                                      | NY<br>Issuer<br>Kapla                                             | Issu<br>Den                             | Not Before 27.04.2020                                                                                      | Not Afte 31.12.20                                                                | Self Operation Contempose Purpose Purpose Server A                                                                                                    | Signed :   | enerate Ce<br>P.Key<br>ion Yes                                  | Encrypt<br>tificate<br>Key<br>2048                                                   |       | Genera   | ite Requ | Jest |
| E-mail :<br>City   State :<br>Country :<br>rowse Certificates (Loc<br>earch certificate   A                                                                                                    | Info@kaplansoft.c<br>New York<br>☑ United States<br>al Machine \Person<br>VI stores ✓ Q<br>Token Issuer                     | al)                                                                                      | NY<br>Issuer<br>Kapia<br>Go Da                                    | lssu<br>Den<br>Go                       | Not Before<br>27.04.2020<br>1.09.2009                                                                      | Not Afte<br>31.12.20<br>1.01.203                                                 | Self Operation Contempose Purpose Purpose Server A Server A Server A                                                                                                    | Signed :   | enerate Ce<br>P.Key<br>ion Yes<br>No                            | tificate<br>Key<br>2048<br>2048                                                      |       | Genera   | ite Requ | ues  |
| E-mail :<br>City   State :<br>Country :<br>rowse Certificates (Loc<br>earch certificate   A<br>Windows Live ID<br>TrustedPublisher<br>FlightRoot                                                                                        | Iinfo@kaplansoft.c<br>New York<br>☑ United States<br>al Machine\Person<br>VI stores ✓ ☑<br>Token Issuer                     | al)<br>Certif<br>De<br>Go<br>Go                                                          | NY<br>Issuer<br>Kapla<br>Go Da<br>Go Da                           | lssu<br>Den<br>Go<br>Go                 | Not Before<br>27.04.2020<br>1.09.2009<br>3.05.2011                                                         | Not Afte<br>31.12.20<br>1.01.203<br>3.05.203                                     | Self Operation Comperation Reset Purpose Purpose Server A Sa All All All                                                                                                    | Signed :   | enerate Ce<br>P.Key<br>ion Yes<br>No<br>No                      | Encrypt<br>tificate<br>Key<br>2048<br>2048<br>2048                                   |       | Genera   | ite Requ | uest |
| E-mail :<br>City   State :<br>Country :<br>rowse Certificates (Loc<br>earch certificate   A<br>                                                                                                    | linfo@kaplansoft.c<br>New York<br>☑ United States<br>al Machine\Person<br>Il stores ✓ ☑<br>Token Issuer                     | al) Certif De Go Go Ka                                                                   | NY<br>Issuer<br>Kapla<br>Go Da<br>Go Da<br>Go Da                  | Issu<br>Den<br>Go<br>Go<br>Kapl         | Not Before<br>27.04.2020<br>1.09.2009<br>3.05.2011<br>29.04.2020                                           | Not Afte<br>31.12.20<br>1.01.203<br>3.05.203<br>27.06.20                         | Self Operation Contempose Purpose Purpose Server A Server A Server | Signed :   | enerate Ce<br>P.Key<br>ion Yes<br>No<br>No<br>Yes               | Encrypt<br>tificate<br>Key<br>2048<br>2048<br>2048<br>2048<br>2048                   |       | Genera   | ite Requ | uest |
| E-mail :<br>City   State :<br>Country :<br>rowse Certificates (Loc<br>earch certificates / A<br>Windows Live ID<br>TrustedPublisher<br>FlightRoot<br>TrustedPeople<br>ADDRESSBOOK<br>Local NonRemov                                     | info@kaplansoft.c<br>New York<br>☑ United States<br>al Machine\Person<br>Il stores ✓ ☑<br>Token Issuer                      | al)<br>Certif<br>Boom Certif<br>Certif<br>Certif<br>Certif<br>Certif<br>Certif<br>Certif | NY<br>Issuer<br>Kapia<br>Go Da<br>Go Da<br>Go Da<br>Kapia         | Issu<br>Den<br>Go<br>Go<br>Kapl<br>Kapl | Not Before<br>27.04.2020<br>1.09.2009<br>3.05.2011<br>29.04.2020<br>31.01.2020                             | Not Afte<br>31.12.20<br>1.01.203<br>3.05.203<br>27.06.20<br>31.12.20             | Self Operation Contempose Purpose Purpose Server A Server A Server | Signed :   | enerate Ce<br>P.Key<br>ion Yes<br>No<br>Yes<br>Yes              | Encrypt<br>tificate<br>Key<br>2048<br>2048<br>2048<br>2048<br>2048<br>2048           |       | Genera   | ite Requ | uest |
| E-mail :<br>City   State :<br>Country :<br>rowse Certificates (Loc<br>earch certificates (Loc<br>earch certificate / A<br>Windows Live ID<br>TrustedPublisher<br>FlightRoot<br>TrustedPeople<br>ADRESBOOK<br>Local NonRemov<br>Personal | info@kaplansoft.c<br>New York<br>☑ United States<br>al Machine\Person<br>Il stores ✓ ☑<br>Token Issuer<br>able Certificates | al)<br>Certif<br>Go<br>Go<br>Ka<br>Ka                                                    | NY<br>Issuer<br>Kapla<br>Go Da<br>Go Da<br>Kapla<br>LENO          | Issu<br>Den<br>Go<br>Go<br>Kapl<br>LEN  | Not Before<br>27.04.2020<br>1.09.2009<br>3.05.2011<br>29.04.2020<br>31.01.2020<br>21.04.2020               | Not Afte<br>31.12.20<br>1.01.203<br>3.05.203<br>27.06.20<br>31.12.20<br>22.04.20 | Self Operation  Paration  Purpose  Purpose  Purpose  Server A  Sa All  All  Code Sig  D21 Code Sig  D21 All  Code Sig  D21 All  Code Sig  D21 All  Code Sig  Code Sig  | Signed :   | enerate Ce<br>P.Key<br>ion Yes<br>No<br>No<br>Yes<br>Yes<br>Yes | Encrypt<br>ttificate<br>2048<br>2048<br>2048<br>2048<br>2048<br>2048<br>2048<br>2048 |       | Genera   | ite Requ | ues  |
| E-mail :<br>City   State :<br>Country :<br>rowse Certificates (Loc<br>earch certificates (Loc<br>earch certificate A<br>Windows Live ID<br>                                                                                             | info@kaplansoft.c<br>New York<br>☑ United States<br>al Machine\Person<br>IJ stores ✓ ☑<br>Token Issuer<br>able Certificates | al)<br>Certif<br>Go<br>Go<br>Ka<br>Ka<br>Ka                                              | NY<br>Issuer<br>Kapla<br>Go Da<br>Go Da<br>Go Da<br>Kapla<br>LENO | Issu<br>Den<br>Go<br>Go<br>Kapl<br>LEN  | Not Before<br>27.04.2020<br>1.09.2009<br>3.05.2011<br>29.04.2020<br>31.01.2020<br>21.04.2020<br>12.01.2020 | Not Afte<br>31.12.20<br>1.01.203<br>3.05.203<br>27.06.20<br>31.12.20<br>21.4.20  | Self<br>Operation<br>** Purpose<br>201 Server A<br>38 All<br>31 All<br>31 All<br>201 Code Sig<br>201 All<br>202 All                                                                                                    | Signed :   | P.Key<br>ion Yes<br>No<br>Yes<br>Yes<br>Yes                     | Encrypt<br>ttificate<br>2048<br>2048<br>2048<br>2048<br>2048<br>2048<br>2048         |       | Genera   | te Requ  | nea  |

Figure 1. - Certificate Parameters

TekCERT will submit certificate signing requests and process received responses from Let's Encrypt services and Certificate will be signed and copied to selected Windows certificate store if your configuration is correct.

When TekCERT is co-located with an IIS installation, TekCERT will automatically place ACME challenge file under root directory of the virtual server /.well-known\acme-challenge directory if a configured virtual server found for the domain name and automatically finalize certificate signing process.

TekCERT will display a file save dialog which allows you to save challenge file if configured DNS A record for the FQDN in the certificate points to another server. You must copy this file to the configured web server

root /.well-known/acme-challenge directory prior to complete signing process through ACME tab. TekCERT will create a pending signing request entry after saving challenge file. Select pending request in ACME tab and click Process Pending Request button to complete signing process.

## Finalizing Signature Signing

Return to TekCERT and go to ACME tab. Select pending certificate signing request, Select HTTP-01 as "Challenge Type" and click Process Pending Request button. This will trigger Let's Encrypt HTTP validation process to finalize signature signing process. The certificate will be signed and copied to selected Windows certificate store if your configuration is correct.

| 🔒 TekCERT - X.509 Certificate / CSR Generator a     | nd Signing Tool | (Registered [SP | ])             |                   |             | _           |           | ×       |
|-----------------------------------------------------|-----------------|-----------------|----------------|-------------------|-------------|-------------|-----------|---------|
| <u>F</u> ile <u>H</u> elp                           |                 |                 |                |                   |             |             |           |         |
| 🖼 Certificates 🔀 Pending Signing Requests 🛛         | Sign Request    | 🕹 Timestamp     | ing 👫 Convert  | OCSP/SCE          | ip 🔒 ACN    | 4E          |           |         |
| Contact E-mail : sales@kaplansoft.com               |                 |                 |                | 👩 Upda            | ate Contact | 💡 Updat     | e Accoun  | t Key   |
| Common Name                                         | Algorithm       | Key Size        | Expire Date    | Expire Time       |             |             |           |         |
| 🔤 test.kaplansoft.com                               | SHA1            | 2048            | 14.06.2020     | 13:59             |             |             |           |         |
|                                                     |                 |                 |                |                   |             |             |           |         |
|                                                     |                 |                 |                |                   |             |             |           |         |
|                                                     |                 |                 |                |                   |             |             |           |         |
|                                                     |                 |                 |                |                   |             |             |           |         |
|                                                     |                 |                 |                |                   |             |             |           |         |
|                                                     |                 |                 |                |                   |             |             |           |         |
|                                                     |                 |                 |                |                   |             |             |           |         |
|                                                     |                 |                 |                |                   |             |             |           |         |
|                                                     |                 |                 |                |                   |             |             |           |         |
|                                                     |                 |                 |                |                   |             |             |           |         |
|                                                     |                 |                 |                |                   |             |             |           |         |
|                                                     | Challe          | nge Type : DN   | S-01 🗸 👪       | Process Pending F | Request     | 🗙 Delete    | 👩 Re      | fresh   |
| HTTP token file is saved to 'C:\Program Files (x86) | \TekCERT\CgUK   | PbzqhdPuleFp7   | 7UEPjiUiYZHH6y | SV4AqsJedkw74'.   | DNS challe  | nge is copi | ed to the | clipb.; |

Figure 4. - Pending ACME signing requests